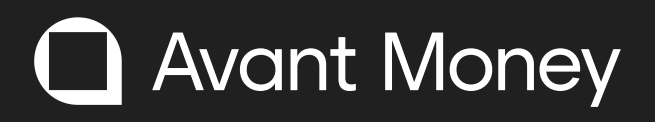

## How to retrieve your username and password.

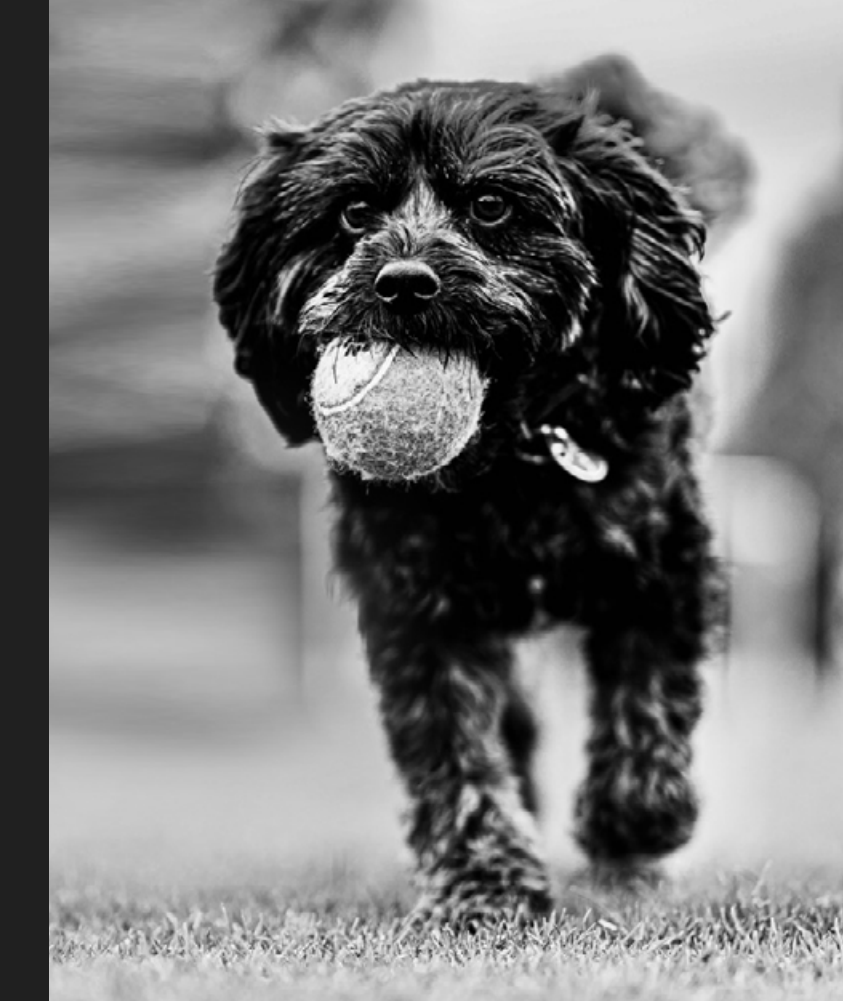

The next time you wish to log into your online account, please visit my.avantmoney.ie. You will now see that your username and password will be blank. Your username and password will remain the same as when you used to log on to your Chill Money online account. In case you cannot remember these details, here are some handy tips of where you can find them.

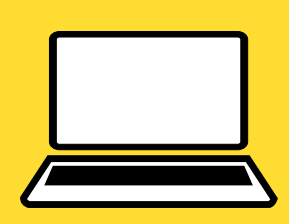

## On your browser:

- 1. Go to the Settings menu, usually found under the 3 dots at the top of your screen.
- 2. Click on passwords.
- 3. Find Chill Money website in the list.
- 4. Click to see your username and password.
- 5. Use these details to log in to view your credit card account. You will find the login option in the credit card menu on our Avant Money website or visit https://www.avantmoney.ie

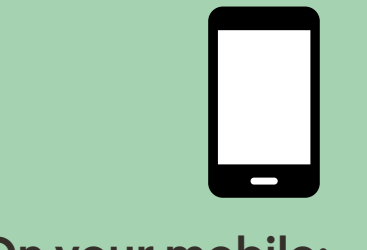

## On your mobile:

- 1. Go to main Settings menu on your phone.
- 2. Your password options are usually found in the Security menu (you can also use the search function and type passwords).
- 3. Find Chill Money website in the list.
- 4. Click to see your username and password.
- 5. Use these details to log in to view your credit card account. You will find the login option in the credit card menu on our Avant Money website or visit https://www.avantmoney.ie